We then enter the "Edit edge" dialog box for the edge between Activity 2 and Activity 3, and type in the reference in the c-parameter field.

As a result DynRisk will use random outcomes from the Delay node as the delay instead of the fixed number '10'.